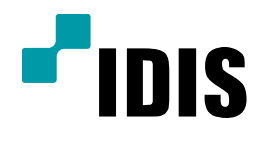

## SERVER PC INEX 프로그램 설치방법

**Easy Manual** 

IWS1000 IR-100 IR-300

작성일: 2018년 6월 25일

1. 목적

본 문서는 SERVER PC의 INEX 프로그램 설치방법을 설명합니다.

## 2. INEX 프로그램 설치방법

- -. 본 제품은 SERVER PC 제품이며, INEX 프로그램을 구동할 수 있는 라이선스 키(WIBU KEY) 필요합니다.
  - > WIBU KEY가 없는 경우 설치는 가능하나, 데모로 동작됩니다. 기간은 70일 입니다.

사전에 구매처로부터 WIBU KEY를 구매하여 사용바랍니다.

- -. 해당 제품은 사용자 패키지 구성에 따라 솔루션이 설치되어 있지 않습니다.
- -. INEX 프로그램 설치 시 반드시 WIBU KEY는 연결되지 않은 상태에서 설치합니다.
- 1) 제품 전원 ON 후 구동 시 다음과 같은 화면에서 데스크톱 화면으로 이동합니다.

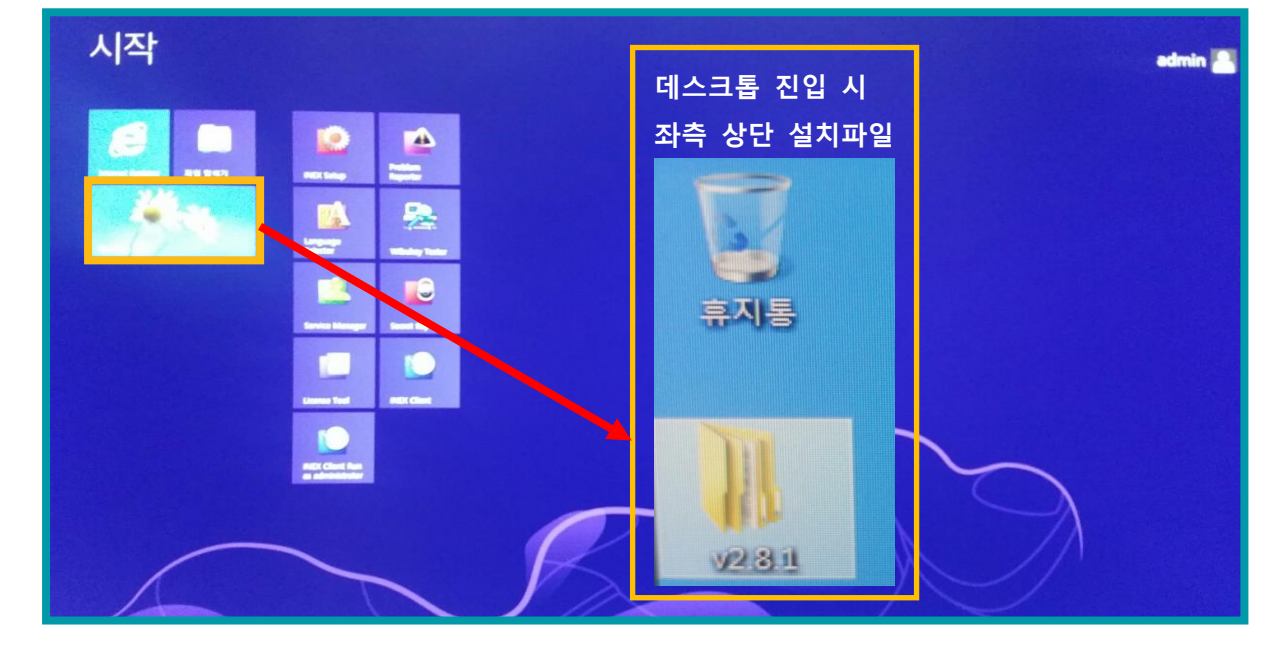

2) 바탕화면에 있는 INEX 폴더 진입 후 Setup 폴더 내 Setup.exe을 실행합니다.

| ↓ iNEX V2.8.2 ► Setup ►       |               |           |          |
|-------------------------------|---------------|-----------|----------|
| [b] 열기 공유대상 ▼ 굽기 /            | 새 폴더          |           |          |
| 이름                            | 수정한 날짜        | 유형        | 크기       |
| 鷆 bin                         | 2018-05-17 오후 | 파일 폴더     |          |
| AdminFailoverService.conf     | 2018-01-12 오후 | CONF 파일   | 1KB      |
| AutoUpgrade.enx               | 2018-01-12 오후 | ENX 파일    | 14,744KB |
| BackupService.conf            | 2018-01-12 오후 | CONF 파일   | 1KB      |
| FederationService.conf        | 2018-01-12 오후 | CONF 파일   | 1KB      |
| FedFailoverService.conf       | 2018-01-12 오후 | CONF 파일   | 1KB      |
| RecordFailoverService.conf    | 2018-01-12 오후 | CONF 파일   | 1KB      |
| RecordRedundantService.conf   | 2018-01-12 오후 | CONF 파일   | 1KB      |
| 🗋 setup config                | 2018-01-12 오흐 | CONFIG 파일 | 1KB      |
| Setup.exe                     | 2018-01-12 오후 | 응용 프로그램   | 14,744KB |
| B setupreblexe                | 2018-01-12 오후 | 승용 프로그램   | 14,744ND |
| Standard.conf                 | 2018-01-12 오후 | CONF 파일   | 2KB      |
| StreamingFailoverService.conf | 2018-01-12 오후 | CONF 파일   | 1KB      |
| VideoWallFailoverService.conf | 2018-01-12 오후 | CONF 파일   | 1KB      |
| VideoWallService.conf         | 2018-01-12 오후 | CONF 파일   | 1KB      |

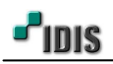

3) Setup.exe 실행 시 언어 선택 화면에서 한국어를 선택 후 설치 진행합니다.

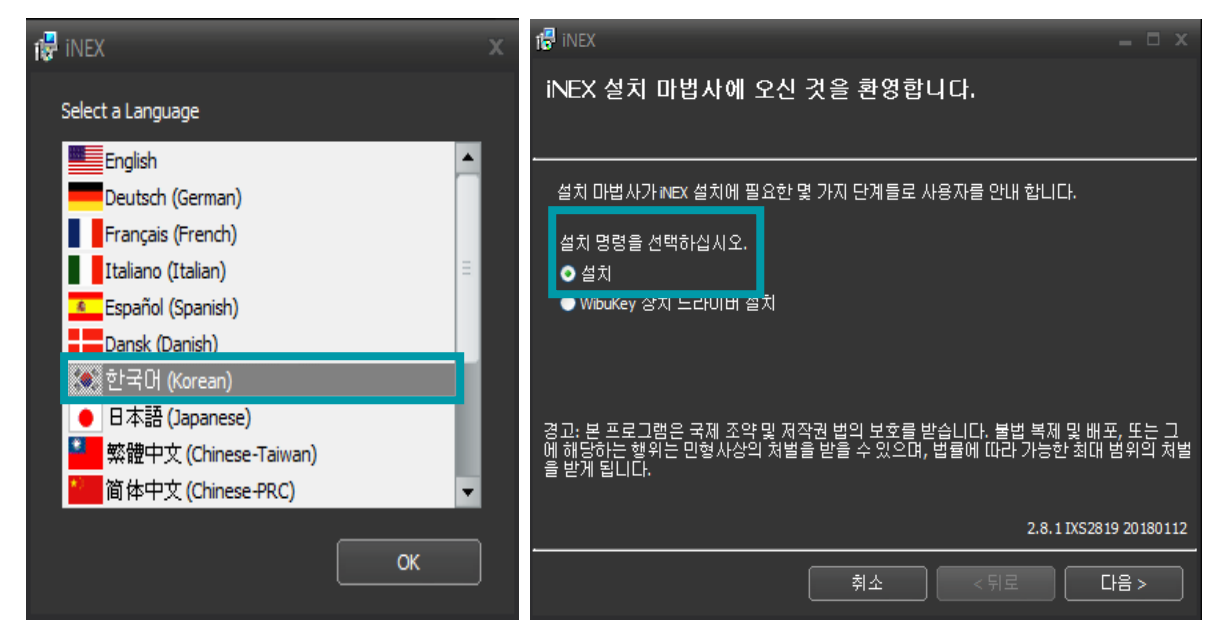

4) WIBU KEY 종류에 해당하는 서비스를 선택하여 설치 진행합니다.

| INEX              |                        |
|-------------------|------------------------|
| 설치 대상 프로그램 선택     |                        |
|                   |                        |
|                   |                        |
| 패키지 종류 : Standard |                        |
| 프로그램 선택 :         |                        |
| ☑ 관리 서비스          |                        |
| ☑ 녹화 서비스          |                        |
| ☑ 모니터링 서비스        |                        |
| ☑ 스트리밍 서비스        |                        |
| ■ 영상 분석 서비스       |                        |
| ■ 백업 서비스          |                        |
| ■ 비디오윌 서비스        |                        |
| ☑ 클라이언트           |                        |
|                   | 2 8 1 IVS2819 20180112 |
|                   | 2.0.11/052019 20100112 |
|                   | 취소 < 뒤로 다음 >           |
|                   |                        |

[참고사항] 설치 하고자 하는 서비스와 클라이언트를 선택하여 설치 진행바랍니다. 4-1) 클라이언트를 설치하지 않으면, 해당 SERVER에서는 SETUP 창을 통해 설정만 가능합니다. 4-2) 모든 서비스를 선택하더라도, WIBU KEY 내에 라이선스 키가 없으면 사용할 수 없습니다. 4-3) INEX STD의 기본형 패키지는 관리 / 녹화 / 모니터링 / 스트리밍 서비스 입니다.

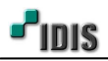

5) 설치 진행 시 기본 폴더인 C:\INEX로 지정하시고, 라이센스 모드를 선택합니다.

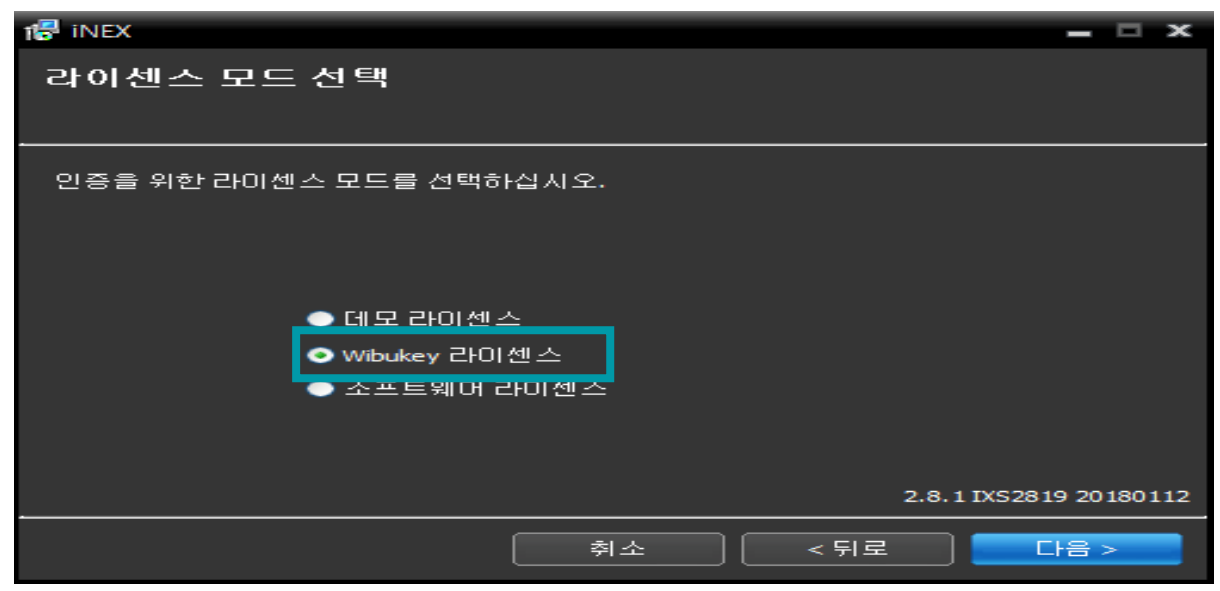

- [참고사항] WIBU KEY는 유료 라이선스 키이며, 제품 구매처를 통해 구매하시면 됩니다..
- 5-1) WIBU KEY에 탑재된 서비스에 따라 지원되는 부분이 다릅니다.
- 5-2) WIBU KEY에 등록 가능한 채널이 4 / 8 / 16 / 32 개의 채널 수로 나뉘며, 구매 비용 또한 다릅니다.

- 5-3) SW 설치 시 WIBU KEY 라이센스 모드로 선택하지 않고, 데모 라이센스가 선택 하는 경우 패키지가 달라,
- 70일이 지나기 전, WIBU KEY를 연결하더라도, 데모 라이선스 버전으로 동작합니다.

6) INEX 솔루션에 대한 설치가 완료 되면, WIBU KEY 드라이버를 설치 진행합니다.

Wibukey 드라이버 설치를 위해 체크박스를 선택하십시오.

Wibukey 장치 드라이버 설치

☑ Wibukey 장치 드라이버 설치

ㅋ: Wibukey 장지 드라이머는 서비스의 시작을 위해서 반드시 필요합니다.

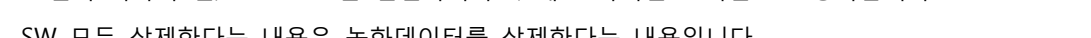

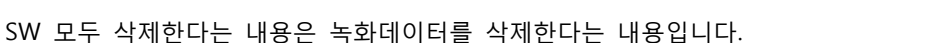

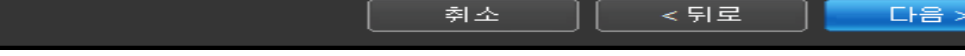

[주의사항] WIBU KEY가 SERVER PC에 연결되어 있으면, 장치 드라이버가 설치되지 않습니다.

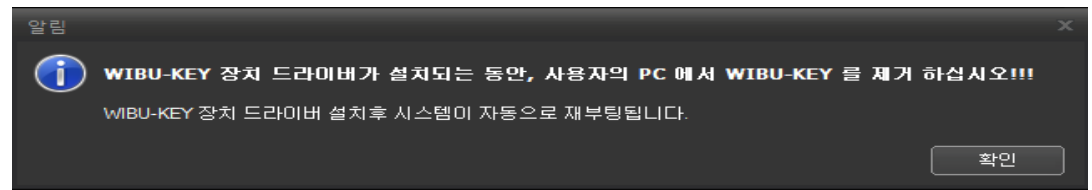

1🖶 INEX

2.8.1 IXS2819 20180112

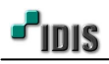

7) WIBU KEY 설치 시 "NEXT"로 눌러 진행 완료 하십시오.

| 17 INEX         |                                                                      |                              | E          | 1 × |
|-----------------|----------------------------------------------------------------------|------------------------------|------------|-----|
| 🚽 WibuKey Setup |                                                                      |                              | _   □      | ×   |
|                 | WibuKey Software Setup is comple<br>Setup can launch the Readme help | ite.<br>p file with the late | st product |     |
| Setu            | p                                                                    | 53                           |            |     |
|                 | WibuKey driver successful                                            | y installed.                 |            |     |
|                 |                                                                      | 확인                           |            |     |
|                 | Click & Finish≪ to complete Setup                                    | L.                           |            |     |
|                 |                                                                      | <u> </u>                     |            |     |
| T               |                                                                      | 100                          |            | -   |

8) 시스템 부팅 완료되면, SERVER PC에 WIBU KEY를 연결하고, 로그인 진행 하십시오.

| 🕼 inex                                |         |         | ×               |
|---------------------------------------|---------|---------|-----------------|
| 설치 완료                                 |         |         |                 |
|                                       |         |         |                 |
| ····································· |         |         |                 |
| "닫기" 버튼을 클릭하며 종료합L                    | .I C.F. |         |                 |
|                                       |         |         |                 |
|                                       |         |         |                 |
|                                       |         |         |                 |
|                                       |         |         |                 |
|                                       |         |         |                 |
|                                       |         | 2.8.1 D | (S2819 20180112 |
|                                       | 취소      | 뒤로 [    | 닫기              |

[참고사항] INEX 솔루션의 초기 계정은 ID: admin / PASSWORD: 12345678 입니다.

## 8-1) INEX 서비스 관리자는 전부 작동 중으로 표기되면, INEX 로그 인을 할 수 있습니다.

| 혿 iNEX 서비스 관리자 |      |         | _ 🗆 ×     |
|----------------|------|---------|-----------|
| 동작 설정 로그       |      |         |           |
|                |      |         |           |
| 서비스            | 상태   | CPU 사용량 | 메모리 사용량   |
| 관리 서비스         | 작동 중 | 0 %     | 38108 KB  |
| 녹화 서비스         | 작동 중 | 0 %     | 32680 KB  |
| 모니터링 서비스       | 작동 중 | 0 %     | 38264 KB  |
| 스트리밍 서비스       | 작동 중 | 12 %    | 773180 KB |
|                |      |         |           |
|                |      |         |           |
|                |      |         |           |
|                |      |         |           |
|                |      |         |           |

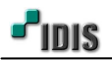

- 3. WIBUKEY Tester를 통한 WIBUKEY 라이센스 확인 방법
  - -. WIBUKEY 라이센스가 SERVER PC에 정상적으로 인식 되었는지 확인하는 방법입니다.
  - 1) C:₩ 드라이브 내 INEX 폴더 진입 후 WIBUKEYTester.exe 를 실행합니다.

| · iNEX ▶ Client ▶<br>산 ▼ | -              | -           | _        |  |
|--------------------------|----------------|-------------|----------|--|
|                          | 수정한 날짜         | 유형          | 크기       |  |
| 選 WibuKeyTester.exe      | 2018-01-12 오후  | 응용 프로그램     | 300KB    |  |
| C2StatusControl ocy      | 2012-01-12 0 古 | Activo¥ 커트루 | 11 /03KB |  |

2) WIBUKEY 라이선스가 SERVER PC에서 정상 동작 한다면, 아래와 같이 표기됩니다.

| 🎥 WibuKeyTester                                                                                                    | $\times$ |
|----------------------------------------------------------------------------------------------------|----------|
| iNEX License Founded                                                                                                    |          |
| ====== USB 0 =====<br>iNEX Standard Type Key ( 34 ) : OK!!<br>Recording Channels : 16<br>Streaming Services : 1<br>Streaming Channels : 16 | ^        |
| Driver Version: 6.32.1504.500                                                                                                    | ~        |
| Ch                                                                                                    | eck      |

[참고사항] INEX License KEY는 녹화 16채널, 스트리밍 16채널 입니다.

- 끝 -